## Инструкция по работе в системе 1С Бухгалтерия государственного учреждения (1С БГУ) для доработки Решений о командировании

1. Ссылка для входа в систему 1С:БГУ <u>http://naos.msk.misis.ru/bgu/</u>

2. При переходе по ссылке в открывшемся окне необходимо ввести данные личного кабинета (корпоративная почта, пароль) работника НИТУ МИСИС

| НИТУ МИСиС         |      |
|--------------------|------|
| ← *******@misis.ru |      |
| •••••              |      |
|                    |      |
|                    |      |
|                    | Вход |
|                    |      |

3. После входа в программу, переходите во вкладку «Денежные средства» и открываете нужный тип документа (для создания нового или для открытия уже созданных документов)

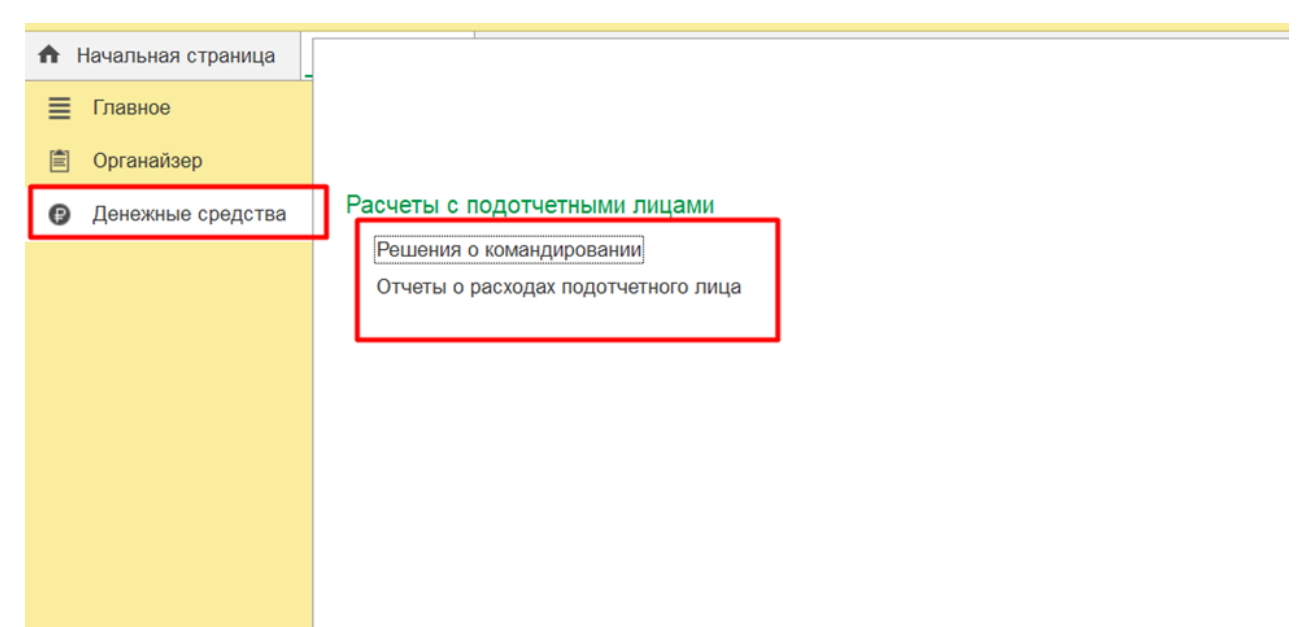

4. Если в Решение необходимо внести изменения или уточнения, то после открытия табличной части укажите соответствующий комментарий о доработке. Выбрав кнопку «Вернуть без согласования» электронный документ вернётся на доработку к тому, кто создавал Решение

| ← → ☆ Решение о командировании на территории Российской Федерации МС00-000501 от 28.07.2023 14:06:11 ⊘ : × Основное Задачи Мои заметки Процесс |                                 |                                |                       |                     |                                                           |                           |  |  |
|----------------------------------------------------------------------------------------------------|---------------------------------|--------------------------------|-----------------------|---------------------|-----------------------------------------------------------|---------------------------|--|--|
| Провести и закрыть                                                                                                    | Записать Провести               | Ат 🔊 🕐 Создать                 | на основании 👻        | 👌 🗸 🚺 🔒 Печать 🗸    | 🗈 Отчеты 👻                                                | <u>Файлы (6)</u> Еще - ?  |  |  |
| Документ - основание:                                                                                                    | План-график командировок        |                                | Номер: б/н            |                     | Дата: 30.12.2022                                          |                           |  |  |
| Место и сроки (1) Проез                                                                                                    | зд (4) Суточные (1) Прожи       | вание (1) 🗍 Прочие расходы (1) | Дополнительно Н       | Классификация расхо | Финансовое обеспеч                                        | Бухгалтерская опера       |  |  |
| Типовая операция:                                                                                                    |                                 |                                |                       |                     | Ŀ                                                         |                           |  |  |
|                                                                                                    |                                 |                                |                       |                     |                                                           |                           |  |  |
|                                                                                                    |                                 |                                |                       |                     |                                                           |                           |  |  |
|                                                                                                    |                                 |                                |                       |                     |                                                           |                           |  |  |
|                                                                                                    |                                 |                                |                       |                     |                                                           |                           |  |  |
|                                                                                                    |                                 |                                |                       |                     |                                                           |                           |  |  |
|                                                                                                    |                                 |                                |                       |                     |                                                           |                           |  |  |
|                                                                                                    |                                 |                                |                       |                     |                                                           |                           |  |  |
|                                                                                                    |                                 |                                |                       |                     |                                                           |                           |  |  |
|                                                                                                    |                                 |                                |                       |                     |                                                           |                           |  |  |
|                                                                                                    |                                 |                                |                       |                     |                                                           |                           |  |  |
| Итого расходов:                                                                                                    | 43 845,40 руб., в т. ч., аванс  | 43 845,40 денежные д           | документы:            | 0,00 закупка:       | 0,00 принимающая                                          | сторона: 0,00             |  |  |
| Комментарий: Заявление н                                                                                                    | а отпуск за свой счет на даты к | омандировки запущен в Директу  | име (ИД: 315116)      |                     | Ответственный:                                            | Сенатова Светлана Игоре 🗗 |  |  |
| На согласовании                                                                                                    | ернуть без согласования         | Комментарий для следующего и   | исполнителя, описание | выполнения задачи   | <ul> <li>Текущий статус:</li> <li>На согласова</li> </ul> | нии                       |  |  |

5. Текущие задачи по согласованию Решения о командировании можно увидеть во вкладке «Начальная страница» или перейти в раздел «Органайзер» кнопка «Мои задачи по обработке документов»

| 1 БГУ с 2022 / Буз         | кгалтерия государственного учреждения КОРП, редакция 2.0 (1С:Предприятие) |
|----------------------------|---------------------------------------------------------------------------|
| \Lambda Начальная страница |                                                                           |
| Главное                    |                                                                           |
| Органайзер                 |                                                                           |
| Денежные средства          | Мои задачи по обработке документов                                        |
|                            | Работа с файлами                                                          |
|                            | Файлы                                                                     |
|                            | Редактируемые файлы                                                       |
|                            |                                                                           |
|                            |                                                                           |
|                            |                                                                           |
|                            |                                                                           |
|                            |                                                                           |
|                            |                                                                           |
|                            |                                                                           |
|                            |                                                                           |
|                            |                                                                           |
|                            |                                                                           |

## 6. Результат прохождения согласования Решения о командировании можно посмотреть, выбрав в документе кнопку «Процесс»

| ← → 🖓 Решен                | ие о командирова       | нии (создание)         |                  |                        |                      |                 |                     |
|----------------------------|------------------------|------------------------|------------------|------------------------|----------------------|-----------------|---------------------|
| Основное Задачи Мои        | заметки Процесс        |                        |                  |                        |                      |                 |                     |
| Провести и закрыть         | Записать Провест       | и 👫 🖍                  | Создать на о     | сновании 👻 📑           | 🖶 Печать 👻 🔟 Отч     | іеты 👻 🌘 👲      | чайлы               |
| Подотчетное лицо:          |                        |                        | - 2              | Номер:                 | Дата: 08.08.20       | 23 0:00:00      |                     |
| Должность:                 |                        |                        | * C              | Организация: НИТУ МИС  | СИС                  |                 | - u                 |
| Подразделение:             |                        |                        | * C              | ]                      |                      |                 |                     |
| Особый статус:             |                        |                        | - U              | ]                      |                      |                 |                     |
| Территория командирования: | Российская Федерация   | Иностранное госуда     | арство           |                        |                      |                 |                     |
| Документ - основание:      | План-график командиров | ок                     |                  | Номер: б/н             | Дата:                |                 |                     |
| Место и сроки Проезд       | Суточные Проживание    | Прочие расходы Д       | ополнительно     | Классификация расходов | Финансовое обеспечен | ие Бухгалтерска | я операция          |
| Добавить 🔹 🖡               |                        | · · ·                  |                  |                        |                      | '               | Поиск (Ctrl+F)      |
| N Населенный пункт         | Территория             | Организаці             | ия               |                        | Дата начала          | Дата окончания  | Норматив (суточные) |
|                            |                        |                        |                  |                        |                      |                 |                     |
|                            |                        |                        |                  |                        |                      |                 |                     |
|                            |                        |                        |                  |                        |                      |                 |                     |
| Цель командирования:       |                        |                        |                  |                        |                      |                 |                     |
|                            |                        |                        |                  |                        |                      |                 |                     |
|                            |                        |                        |                  |                        |                      |                 |                     |
|                            |                        |                        |                  |                        |                      |                 |                     |
|                            |                        |                        |                  |                        |                      |                 |                     |
|                            | Итого расходов:        | 0,00 руб., в т         | г. ч., аванс:    | 0,00 денежные д        | окументы: 0          | ,00 закупка:    | 0,00 принима        |
| Комментарий:               |                        |                        |                  |                        |                      |                 | Ответственный       |
| Отправить на согласова     | ание Комментарий д     | аля следующего исполни | теля, описание в | ыполнения задачи       |                      |                 | Текущий ста         |
| 💿 Отправить на согласо     | ование                 |                        |                  |                        |                      |                 | Создан              |